## iPad 本体から音が鳴るか確認する

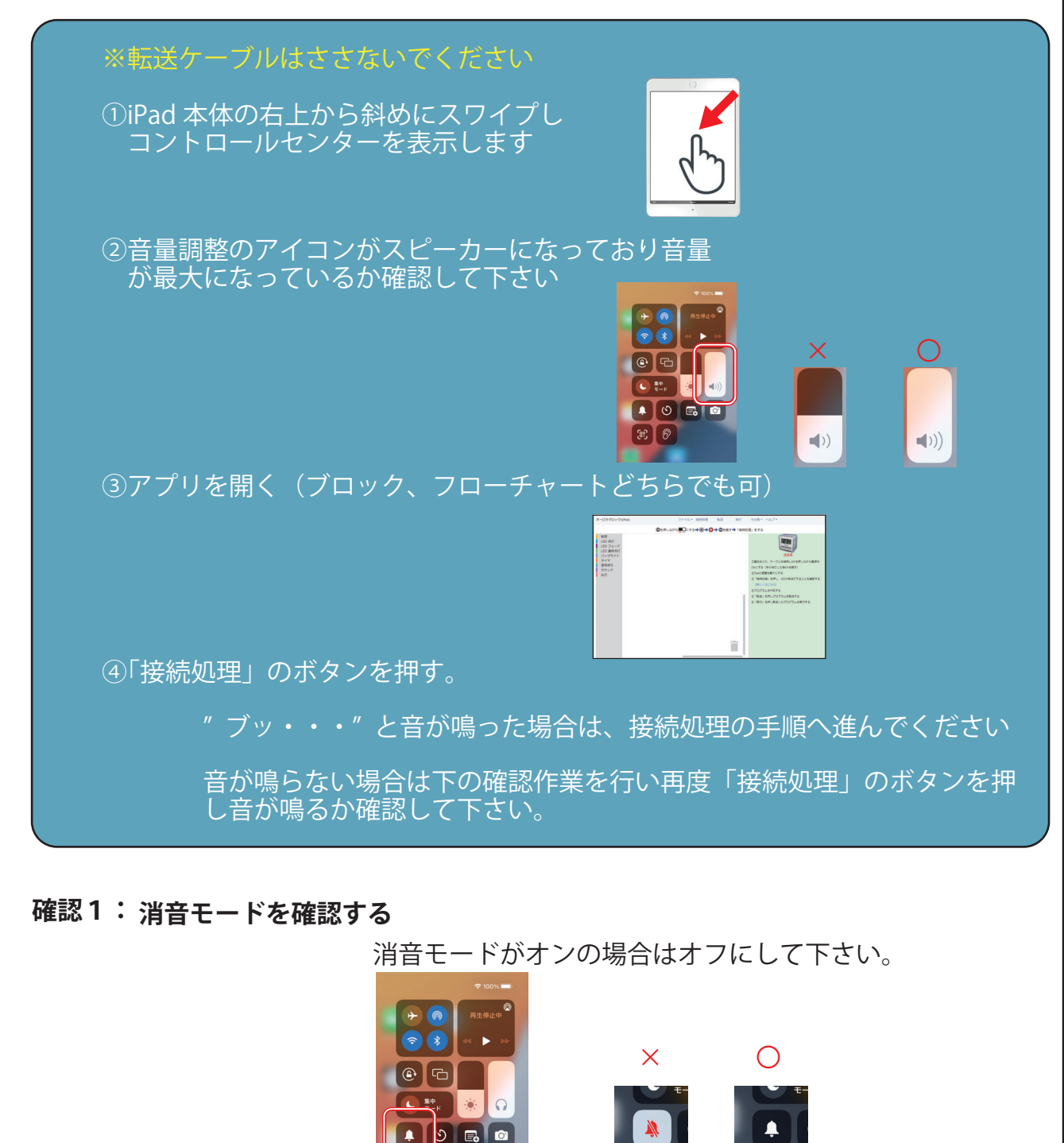

## 確認2: iPad の設定を確認する

「設定」→「サウンド」→「大きな音を抑える」を OFF にする

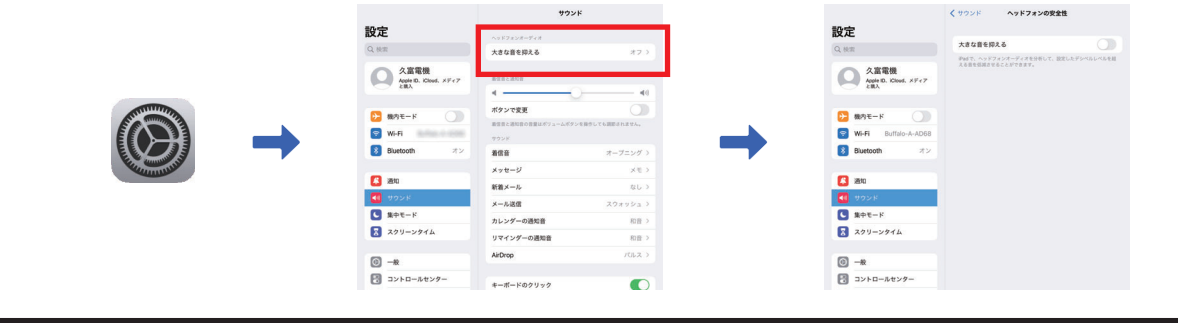

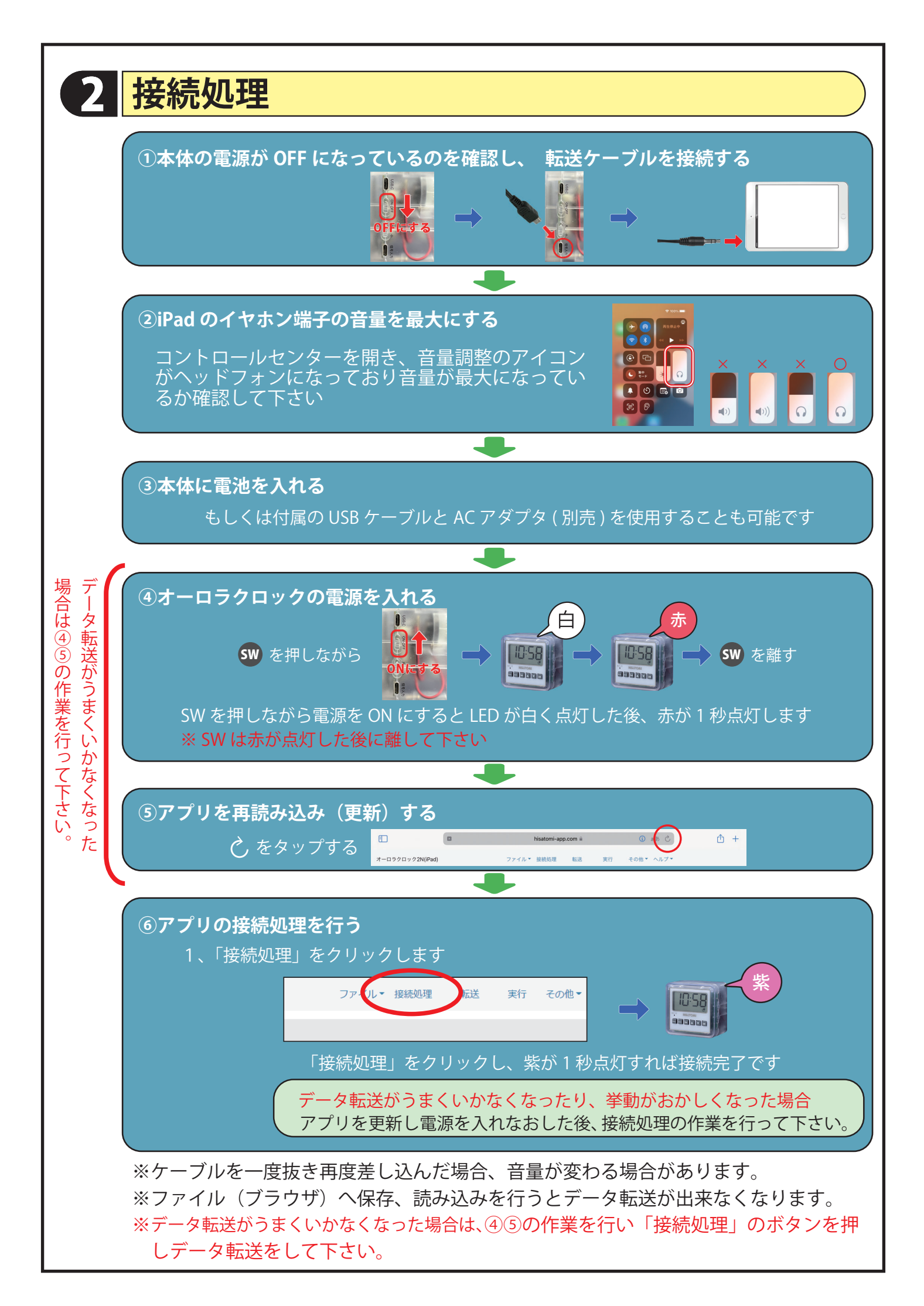

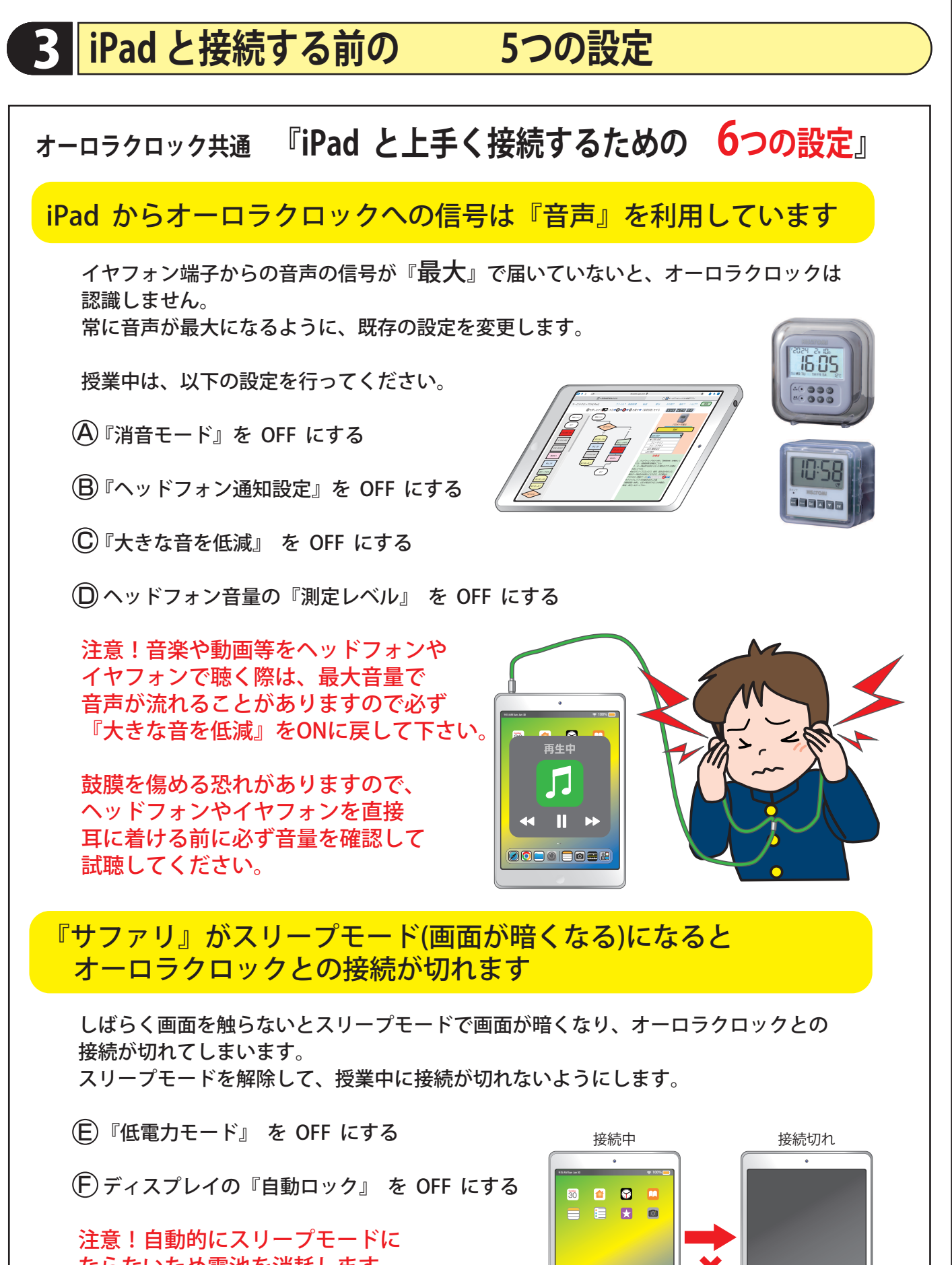

ならないため電池を消耗します。 電源スイッチを押して、任意にスリープ にしたり、必要に応じて『自動ロック』 を ON に戻してください。

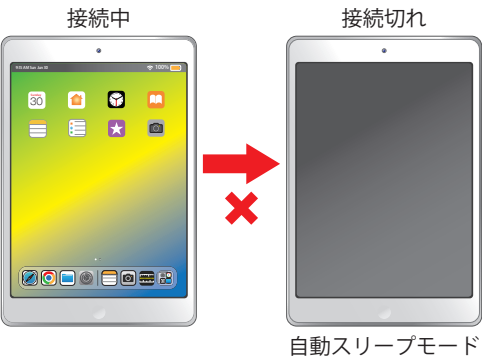

## A 消音モードを確認し、OFFにする

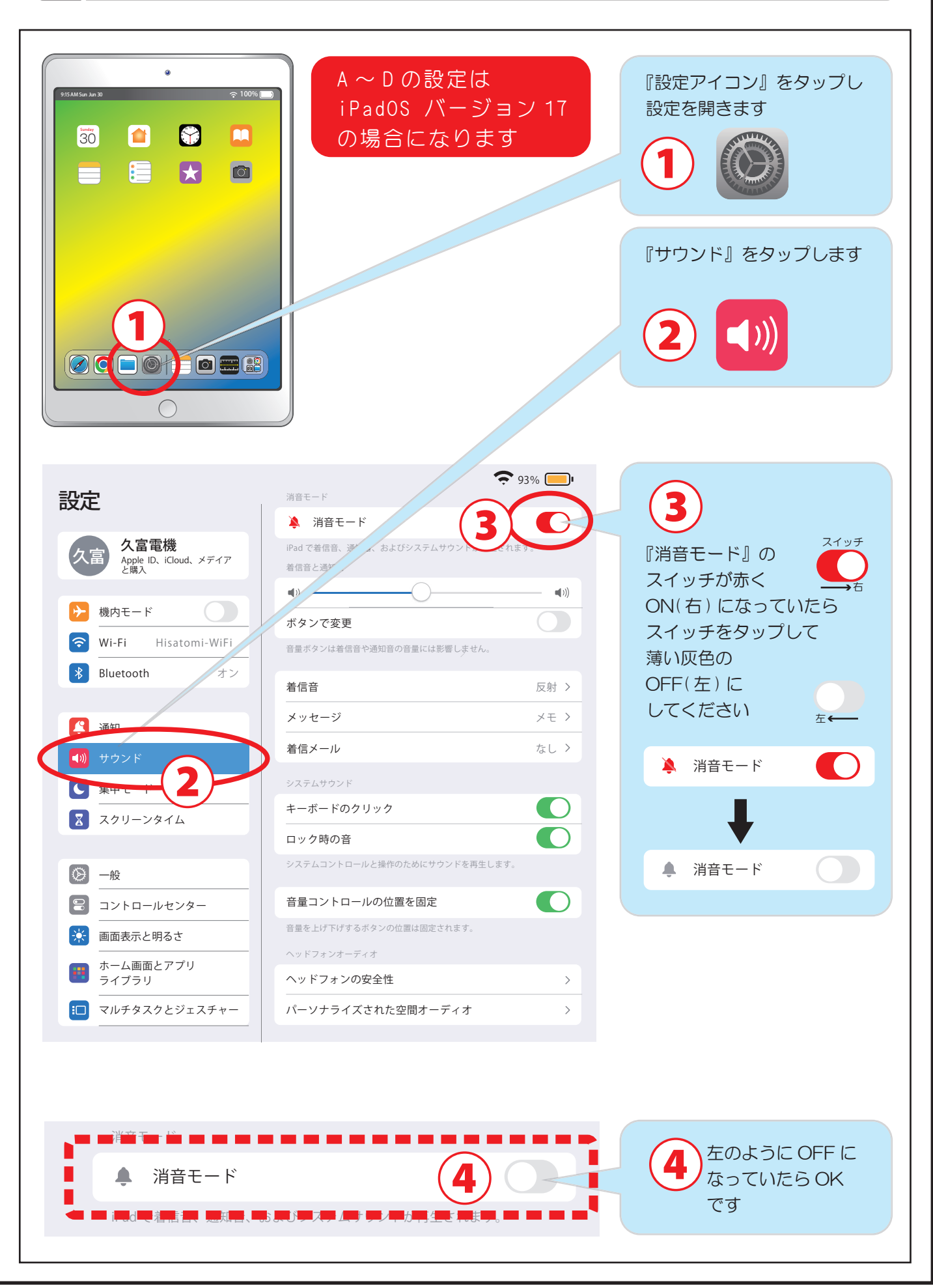

## 『ヘッドフォン通知設定』と『大きな音を低減』を OFF

B·C

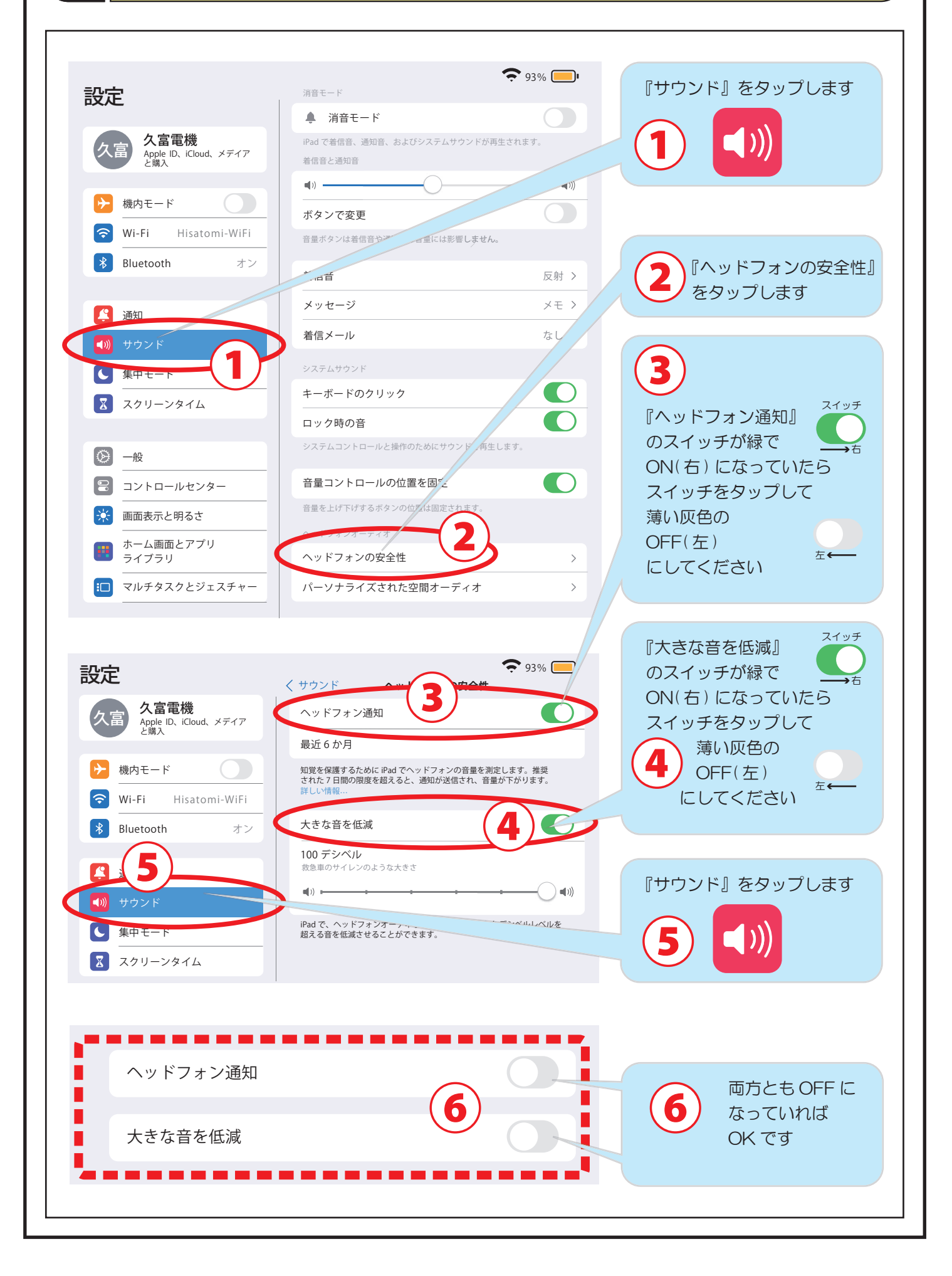

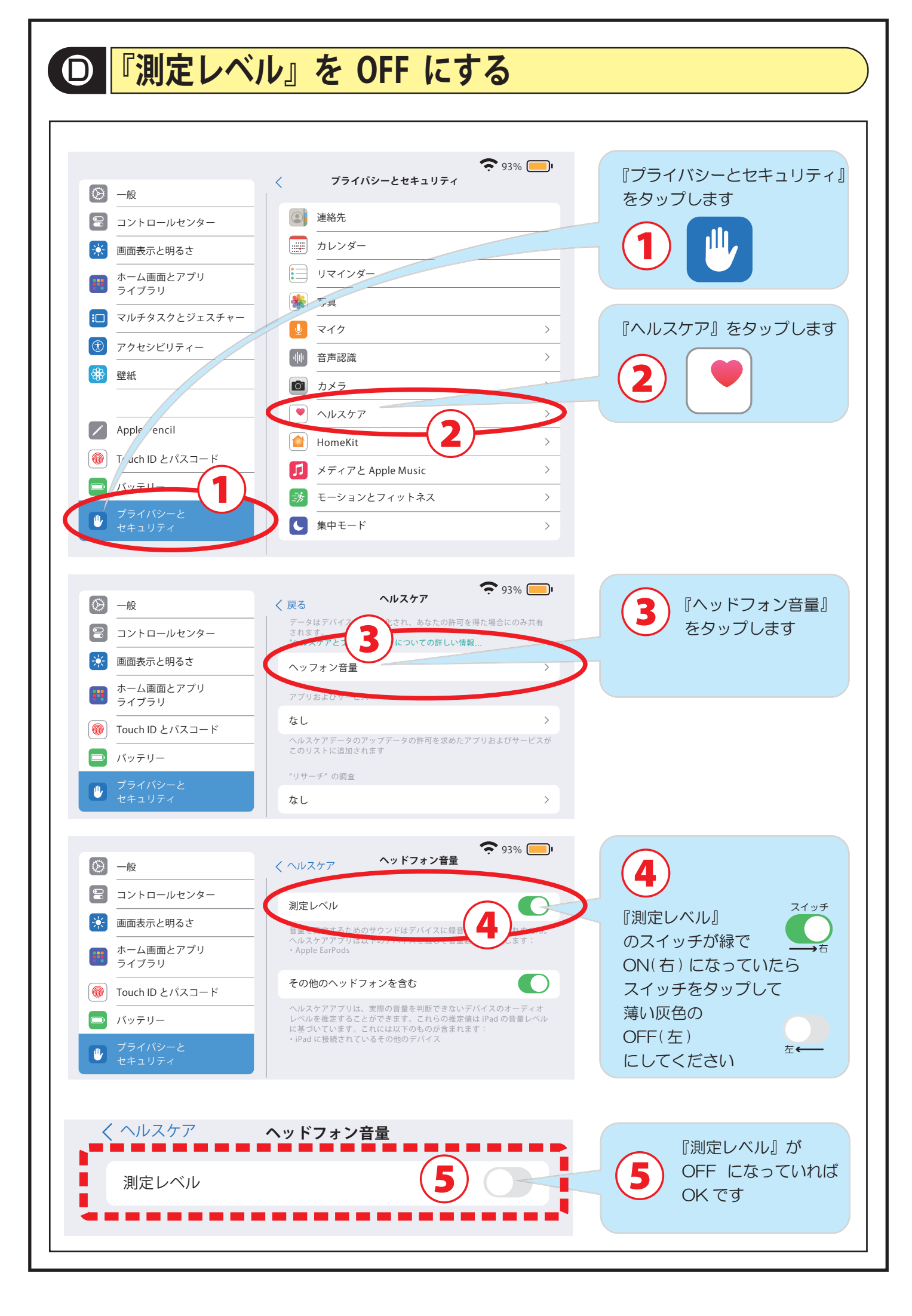

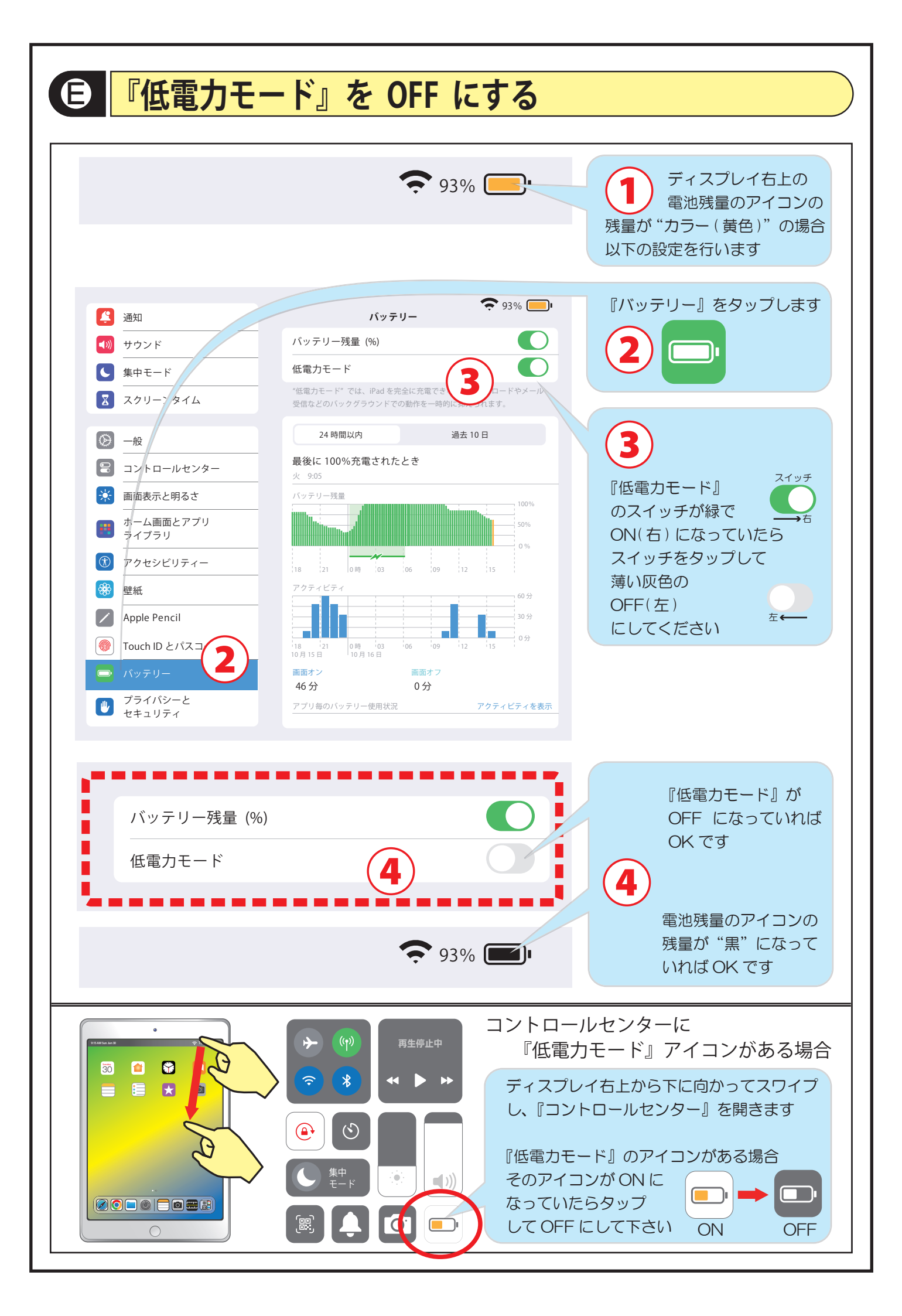

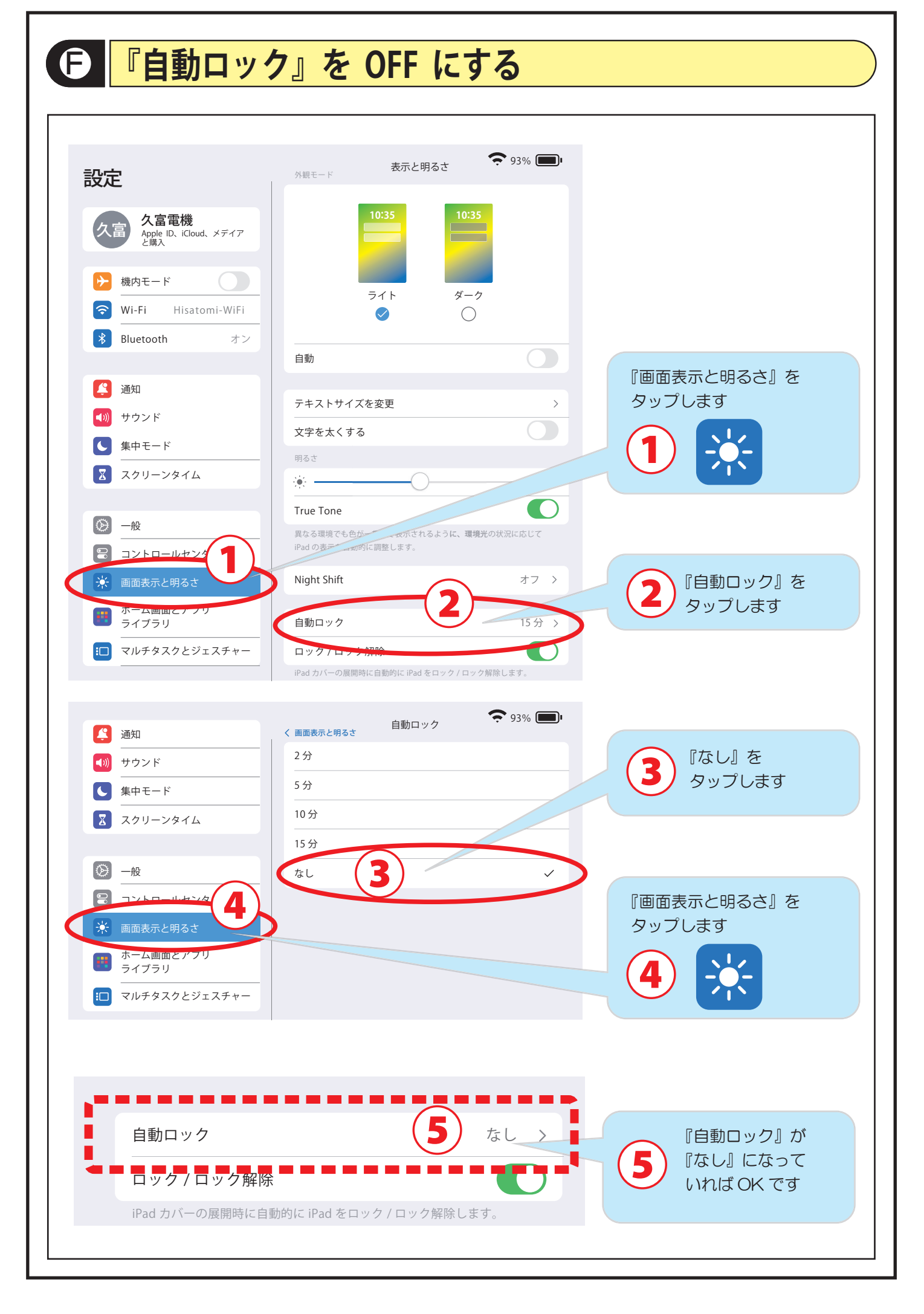